September 2024

# Electronic deposit processing TIE 24 H

# User Guide

Migrant Counseling Department

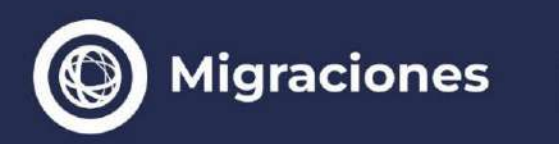

Vicejefatura de Gabinete del Interior Jefatura de Gabinete de Ministros

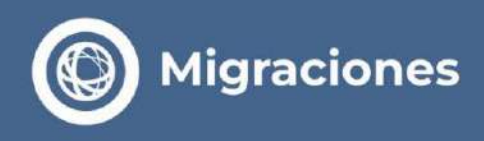

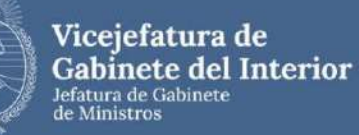

## What you need to know before starting your Electronic Entry Process – TIE 24H

The procedures before the National Directorate of Immigration are personal and simple; no agent's assistance is required.

The only payments that need to be made are those generated by this web platform.

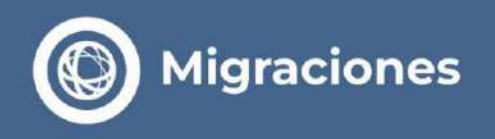

Go to the Immigration website and select Electronic Entry Processing - TIE 24 H.
www.migraciones.gov.ar/radex

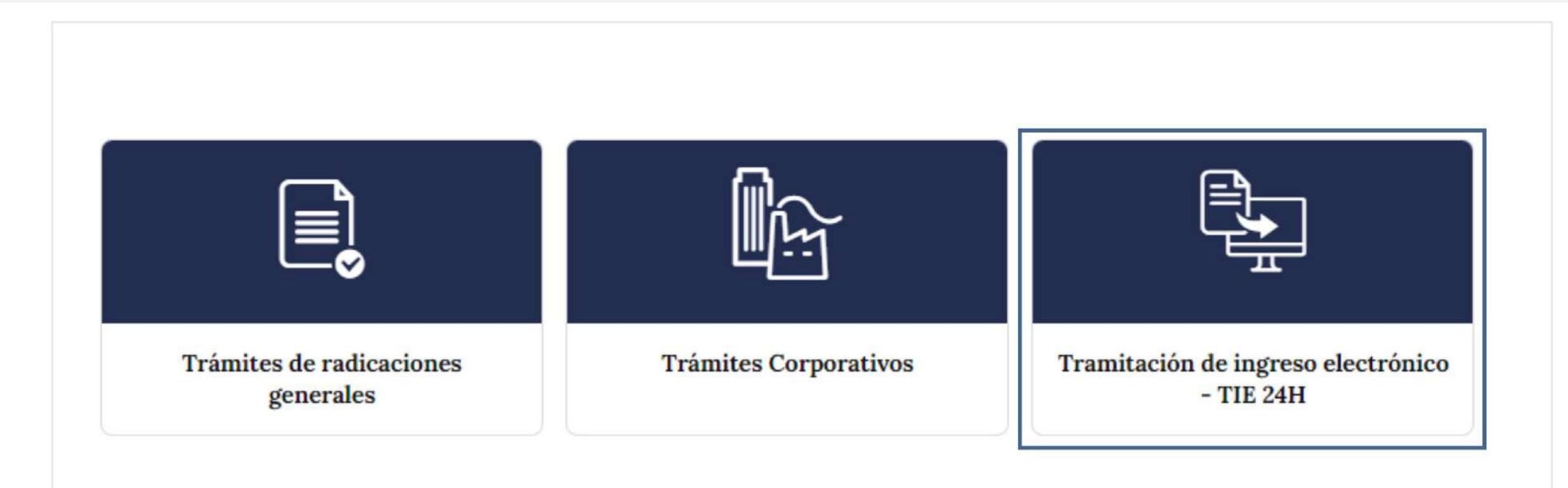

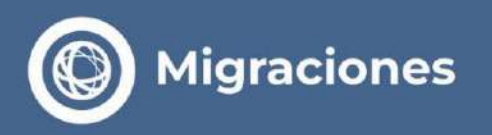

**Step 1** - Start the process and validate the payment.

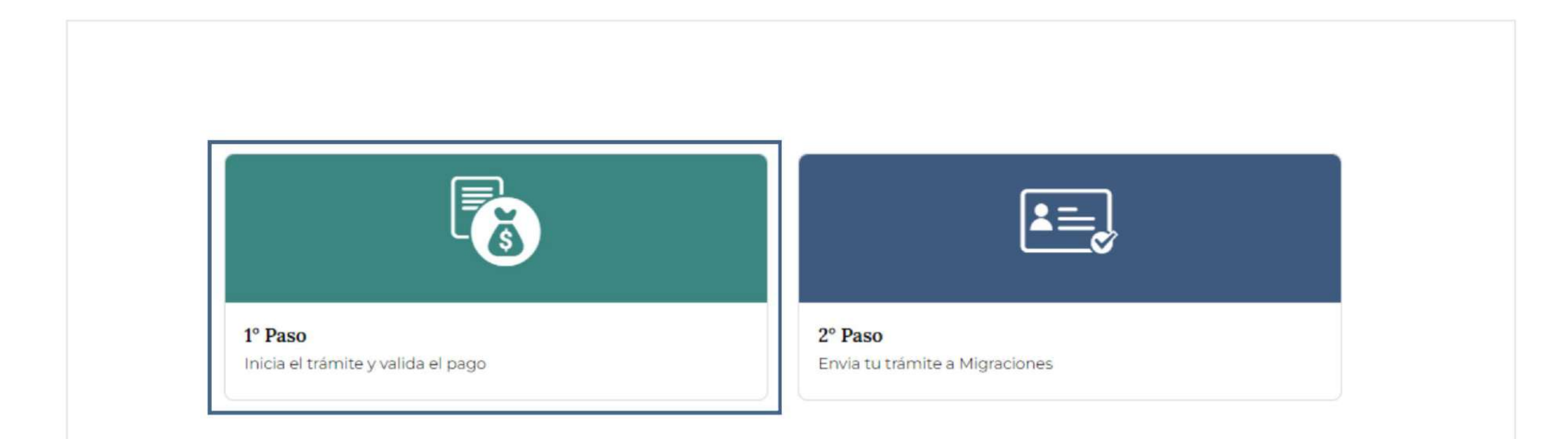

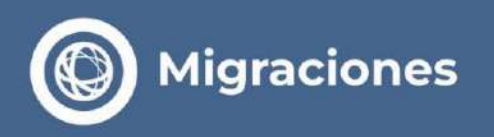

In Step 1, you must register as a user to start the process.

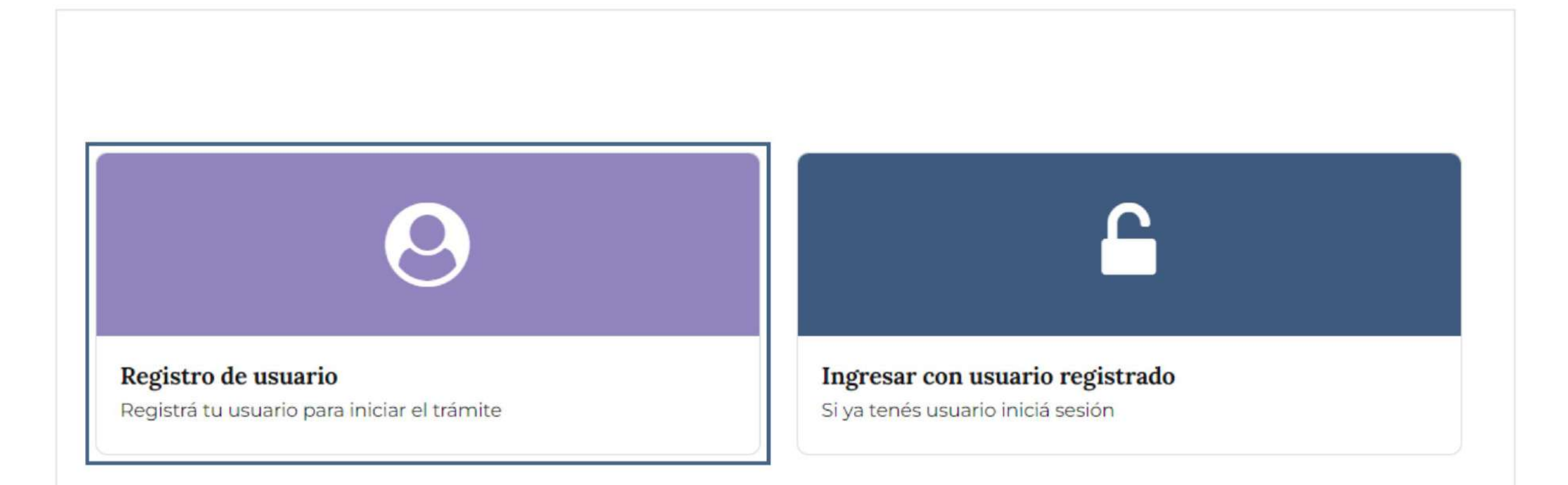

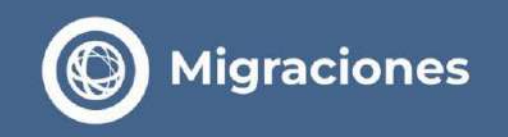

Migraciones

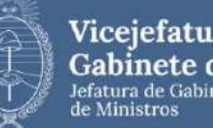

Vicejefatura de Gabinete del Interior Jefatura de Gabinete

Complete the registration form with your email > address to interact with migrations.

Check your email periodically because that's where you'll be sent details of your application's progress and its resolution.

| Primer Ap  | ellido (*)   |                      | Otros Apellidos      |
|------------|--------------|----------------------|----------------------|
| Apellido 1 |              |                      | Apellido 2           |
| Primer No  | ombre (*)    |                      | Otros Nombres        |
| Nombre 1   |              |                      | Nombre 2             |
| Mail (*)   |              |                      | Confirmar Mail (*)   |
| Mail       |              |                      | Confirmar Mail       |
| Tipo Docu  | imento (*)   | Número Documento (*) | Fecha Nacimiento (*) |
| Selecci    | onar 🗸       | Número               | dd/mm/yyyy           |
| Selecci    | onar         |                      | ~                    |
| Cod, Pai   | Cod. Åre     | Número               |                      |
| Celular    |              |                      |                      |
| Cod, Pai   | Cod. Áre     | Número               |                      |
| DATOS      | BLIGATORI    | os                   |                      |
|            | los términos | y condiciones (Leer) |                      |
| Acepto     |              |                      |                      |

Una vez que haya completado la información requerida, presione el botón "enviar" para recibir en su casilla de correo su "usuario y contraseña de pago" junto con las instrucciones para precargar sus solicitudes de residencia y la de su grupo familiar.

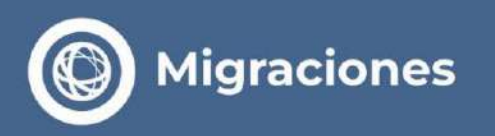

> You will receive an email that will allow you to validate your email.

De: noreply.citaweb-api@migraciones.gov.ar <noreply.citaweb-api@migraciones.gov.ar> Asunto: DIRECCION NACIONAL DE MIGRACIONES - Registrar Usuario de pago para Radicaciones En Linea

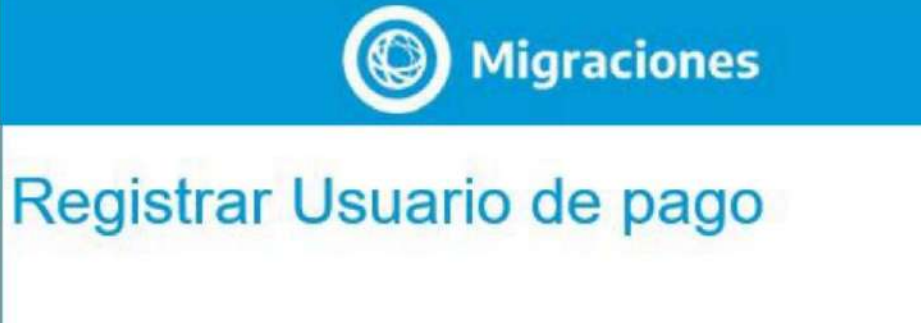

Usted se encuentra registrado en el sistema de Radicaciones En Linea, para activar su cuenta de pago por favor haga click en el siguiente link

Validar Mail

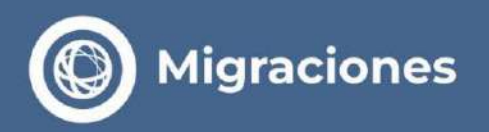

> Next, you need to set a **New Password.** 

| Migraciones          |  |
|----------------------|--|
| MÓDULO DE PAGOS      |  |
| Cambiar Contraseña   |  |
| Nueva Contraseña     |  |
| Contraseña           |  |
| Confirmar Contraseña |  |
| Contraseña           |  |
| No soy un robot      |  |
|                      |  |
| ENVIAR               |  |

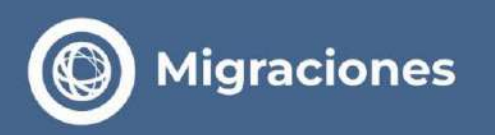

> Select the option to pay the fee for a new procedure.

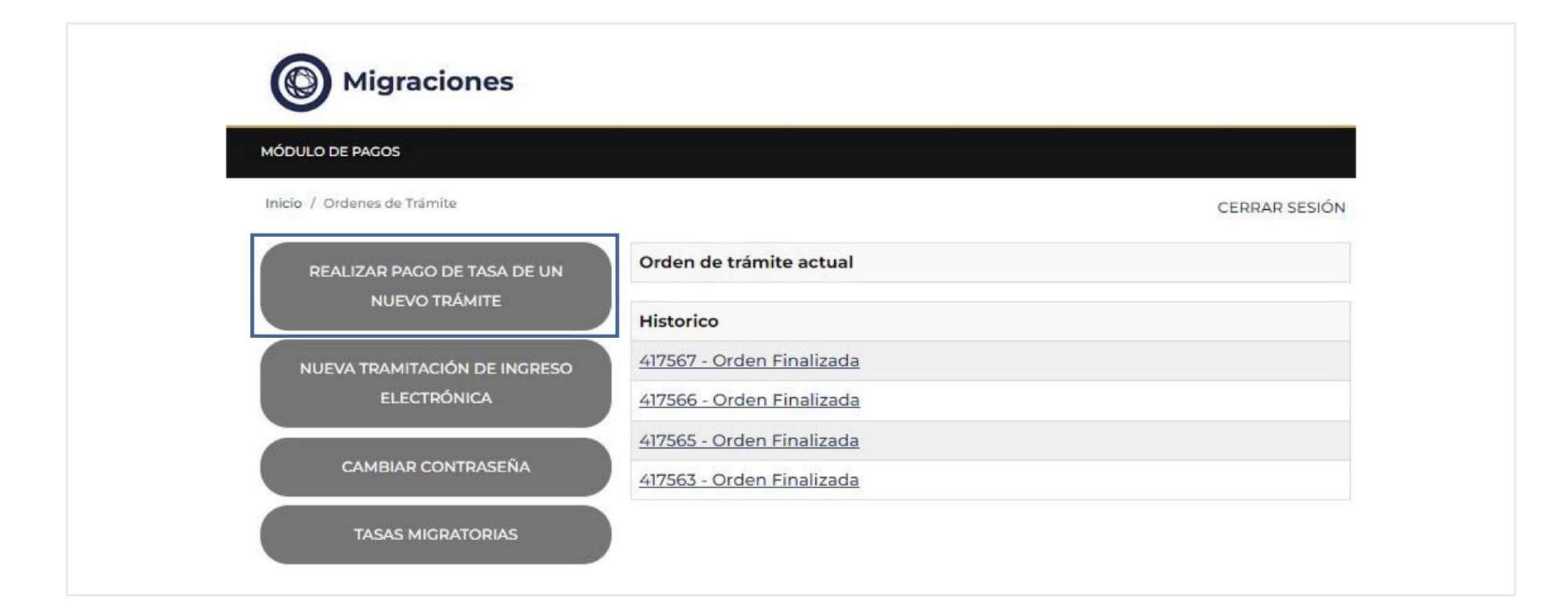

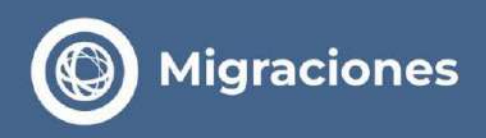

The system will redirect you to the PAYMENT PLATFORM where you must **register as a user**.

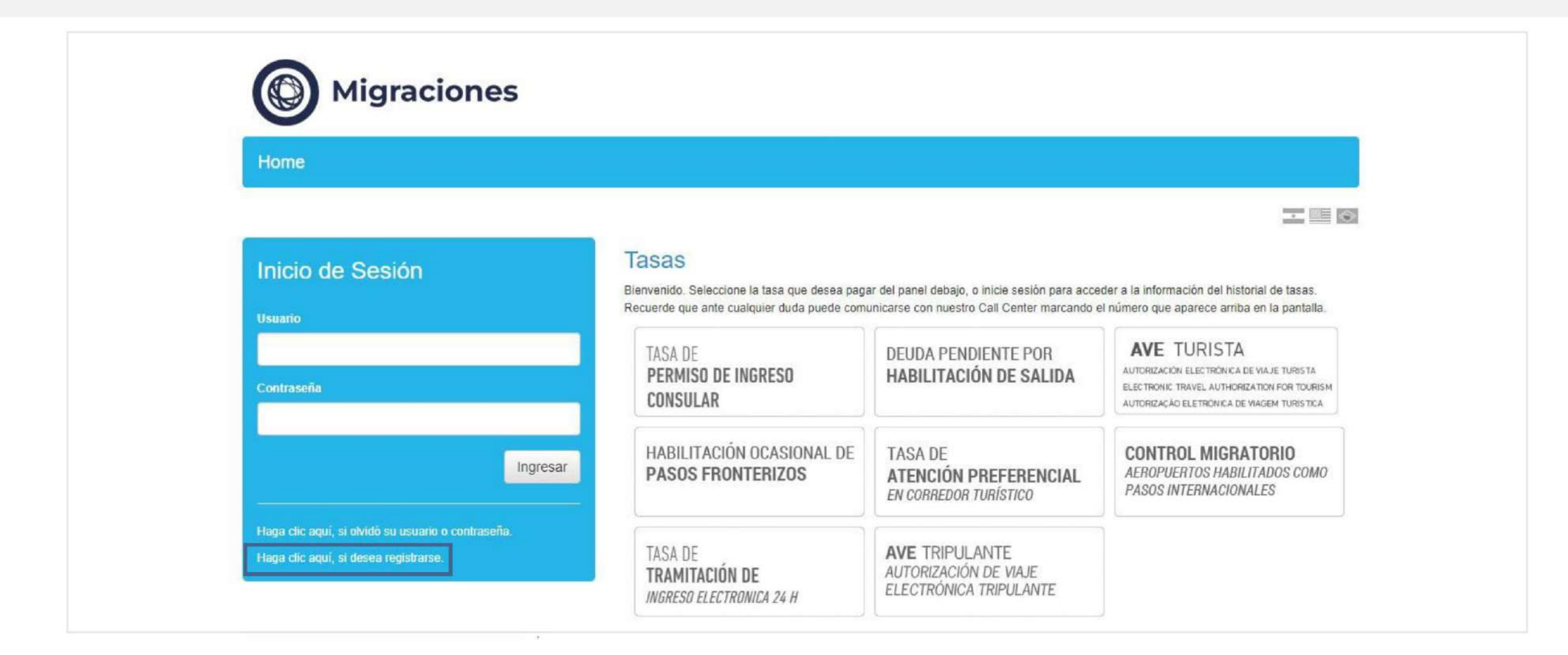

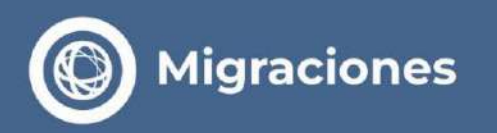

> Complete the form with your **personal information**.

| Home                                               |                                                                                                    |                                                                                                    |                                                  |
|----------------------------------------------------|----------------------------------------------------------------------------------------------------|----------------------------------------------------------------------------------------------------|--------------------------------------------------|
|                                                    |                                                                                                    |                                                                                                    |                                                  |
| Inicio de Sesión                                   | Registración de Cuenta                                                                              |                                                                                                    |                                                  |
| Usuarto                                            | Para acceder a todos los servicios de pago de ta<br>Para comenzar a operar, complete los datos requ | sas de Dirección Nacional de Migraciones usted debe centar con un<br>veridos y presione el botón Registrese. Si tiene dudas lea las Polític | n usuario en el sistema.<br>as de Privacidad del |
|                                                    | Usuario                                                                                             |                                                                                                    |                                                  |
| Contrasents                                        | Contraseña                                                                                          |                                                                                                    |                                                  |
| Ingresar                                           | Confirmar                                                                                           |                                                                                                    |                                                  |
|                                                    | Nombre                                                                                              |                                                                                                    |                                                  |
| Haga clic aquí, si cividó su usuario o contraseña. | Apeilido                                                                                            |                                                                                                    |                                                  |
|                                                    | Email                                                                                               |                                                                                                    |                                                  |
|                                                    | Tipo de Documento                                                                                   | ~                                                                                                    |                                                  |
|                                                    | Número de Documento                                                                                 |                                                                                                    |                                                  |
|                                                    | Pais                                                                                                | ~                                                                                                    |                                                  |
|                                                    | Fecha de Nacimiento                                                                                 |                                                                                                    | ]                                                |
|                                                    | Telefono                                                                                            |                                                                                                    |                                                  |
|                                                    | Otro Telefono                                                                                       |                                                                                                    |                                                  |

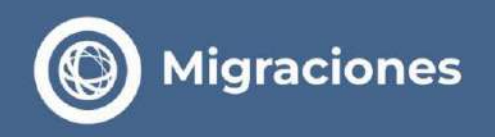

## > Select the 24-HOUR ELECTRONIC ENTRY PROCESSING FEE option .

#### Migraciones Mi Perfil Certar Sesion Home 二 III 网 Tasas ACERCA DE LA DIRECCIÓN NACIONAL DE MIGRACIONES Bienvenido. Seleccione la tasa que desea pagar del panel debajo, o inicie sesión para acceder a la información del historial de tasas. Recuerde que ante cualquier duda puede comunicarse con nuestro Call Center marcando el número que aparece arriba en la pantalla. Misión Es el organismo encargado de la aplicación de la Ley 25.871. TASAS TERRESTRES TASA DE DEUDA PENDIENTE POR HABILITACIÓN DE SALIDA PERMISO DE INGRESO Registra los ingresos y egresos de personas al país: ejerce el poder de policía migratorio, y decide sobre la admisión de personas al territorio CONSULAR nacional. Visión AVE TURISTA HABILITACIÓN OCASIONAL DE TASA DE Un organismo àgil, moderno, eficiente y transparente. AUTORIZACIÓN ELECTRÓNICA DE VIAJE TURIS TA PASOS FRONTERIZOS ATENCIÓN PREFERENCIAL Comprometido con la plena integración de las personas y el respeto a ELECTRONIC TRAVEL AUTHORIZATION FOR TOURISM EN CORREDOR TURÍSTICO los derechos humanos del migrante. AUTORIZAÇÃO ELETRÔNICA DE VIAGEM TURIS TICA Generador de información útil para la toma de decisiones en materia demográfica o poblacional, y para la cooperación interjurisdiccional e TASA DE internacional. CONTROL MIGRATORIO AEROPUERTOS HABILITADOS COMO TRAMITACIÓN DE La DNM en Sintesis PASOS INTERNACIONALES INGRESO ELECTRONICA 24 H

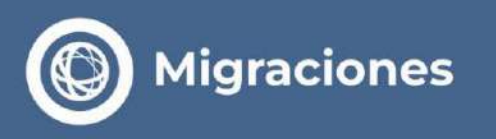

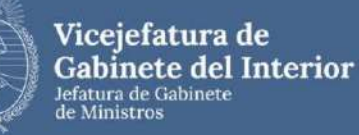

Complete the form with your **personal information**. Remember that only nationals of countries that do not require a visa to enter Argentina can access the electronic application process.

- Select the **country where you reside** when processing your application.
- Select the type of authorization you want to apply for:

a. By job Includes

the categories of business, paid or unpaid work, and digital nomads

b. By study Includes

the categories of students and amateur - nonprofessional athletes

# Migraciones

PASOS: 🧭 🛒 🗟 🐡

#### Tasa de Tramitación de ingreso electrónica 24H

Complete al formulario con los datos requeridos y precione al botón 'Pagar'.

Nombre Apellido Pesaporte Feche de Naciemento Género Nacionalidad País actual

> Nesidencia transitoria cantamie artículo 34 inciso hi) de la Ley 25671, para las sigurentes actividades. tanas remuneradas o no, en el campo científico, profesional: técnico o artístico (Dios. Drivé 1179/10), realización habitual de negocios o gestiones comerciales o econômicas (Dios. CMM 1177/10), visitantes a ferías, congresos, esposiciones y/o aquellos que ingresen al país para realizar estudios de mercado (Dios. CMM 2662)111; inómiadas ógitales (Dios. DNM 756/22).

Residencia transitoria conforme artículo 24 inciso h) de la Ley 25871 para las siguientes actividades: estudiantes (Disposición 2040/19) o deportantes, hicroicos, jueces y/o integrantes de delegaciones participantes de eventos deportivos amateurs (Disposición 1944-E117).

N/E 80

Autoritanción

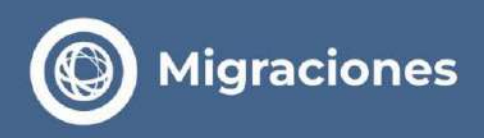

> Verify the information entered, select the card you'll use to pay, and make your payment.

| Home Formulario Mis Formularios Mi Perfit Certar Sesión                                                                                                    |                        |           |
|----------------------------------------------------------------------------------------------------|------------------------|-----------|
| Pasos: 🗭 🛒 📾 🍖<br>Pagar                                                                                                    |                        |           |
| Total a Pagar ARS 19760,00<br>Nombre Apellido Pais actual Pasapo                                                                                                    | e Fecha de Nacimiento  | Importe   |
|                                                                                                    | 1000000                | USD 80.00 |
| IATENCIÓN!<br>Usted está por ingresar al proceso de pago de su tasa.<br>En la próxima pantalla deberá ingresar y aceptar los datos de su tarjeta de crédito.<br>Luego, espere 30-60 segundos a que la plataforma de pago lo devueixa a este sitio para in<br>el comprobante. | Terminos y Condiciones |           |

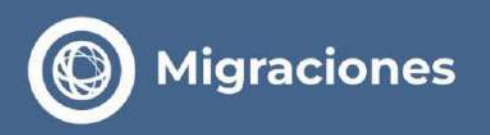

> Enter your credit card details below .

| El total de su compra es de ARS19760.00. Ha elegido pagar en Pesos Argentinos (ARS)<br>Para finalizar con su pedido, por favor ingrese la información solicitada y haga click en el botón "Pagar".<br>Tarjeta<br>Titular de la tarjeta | Ultimo Paso: Forr                                              | na de Pago                                                                                                    | 00:04:52 |
|----------------------------------------------------------------------------------------------------|----------------------------------------------------------------|----------------------------------------------------------------------------------------------------|----------|
| Tarjeta       Titular de la tarjeta       ***** ***** ***** VISA                                                                                                    | El total de su compra es de A<br>Para finalizar con su pedido, | RS19760.00. Ha elegido pagar en Pesos Argentinos (ARS)<br>por favor ingrese la información solicitada y haga click en el botón "Pagar". |          |
| Titular de la tarjeta       Titular de la tarjeta       Titular de la tarjeta                                                                                                    | Tarjeta                                                        |                                                                                                    |          |
| E **** **** **** <b>VISA</b>                                                                                                    |                                                                | Titular de la tarjeta                                                                                                    |          |
|                                                                                                    |                                                                | E **** **** **** <b>VISA</b>                                                                                                    |          |
| MM/AA 🖨 ***                                                                                                    |                                                                | ■ MM/AA ■ ★★★                                                                                                    |          |
|                                                                                                    |                                                                | Pagar (ARS 19760.00)                                                                                                    |          |

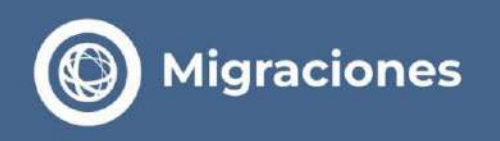

Once payment has been made, the screen with the paid applications will be displayed.

By clicking on the icon on the right, **download the** corresponding ticket.

The system will assign you a **sticker number** to continue uploading your application.

| PASOS: 0    |            |               |           |                     |            |           |   |
|-------------|------------|---------------|-----------|---------------------|------------|-----------|---|
| Mis For     | mularios   |               |           |                     |            |           |   |
| Fecha Desde | 20/04/2021 | Fecha Hasta 2 | 0/05/2021 | Buscar              |            |           |   |
| Nombre      | Apellido   | Pais actual   | Pasaporte | Fecha de Nacimiento | Importe    | Sticker   |   |
|             |            |               |           |                     | USD 120,00 | 179990013 | 4 |

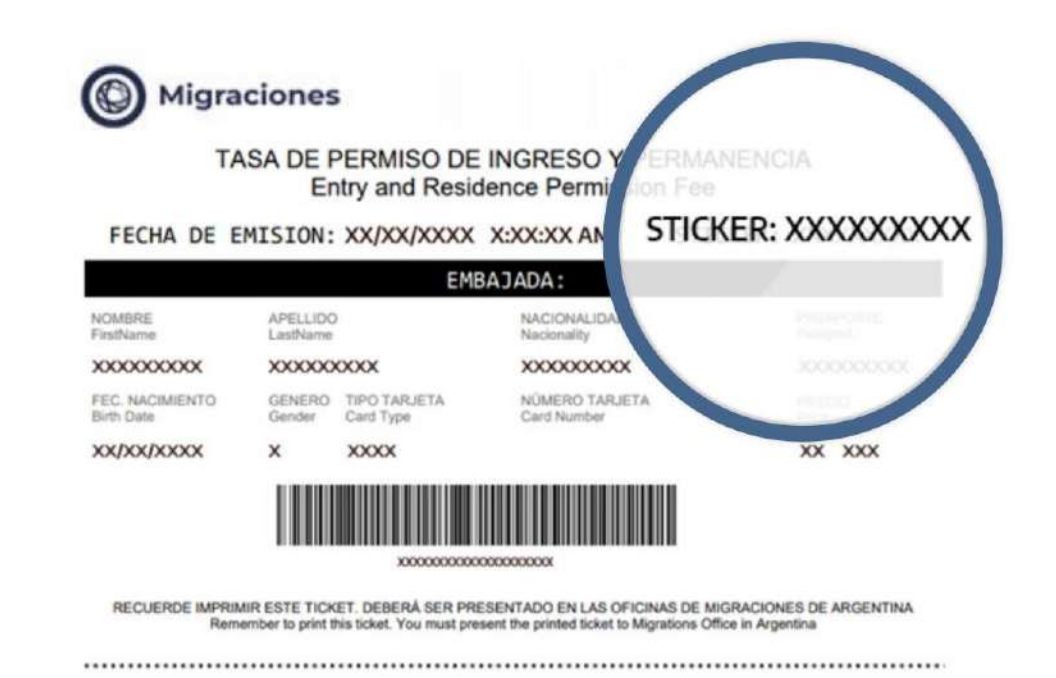

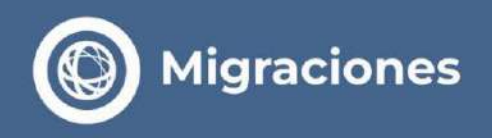

So back to **Step 1** and select the **New Electronic Entry Processing option**.

| CERRAR SESIÓN |
|---------------|
|               |
|               |
|               |
|               |
|               |
|               |

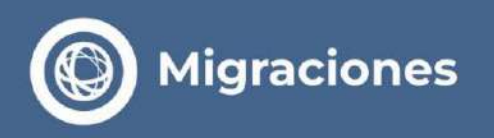

> Select the option **Request New Electronic Entry Processing.** 

| Inicio / Pagos             | CERRA                              | R SESIÓN |
|----------------------------|------------------------------------|----------|
| SOLICITAR NUEVA TRAMITACIO | SOLICITUDES EN LA ORDEN DE TRAMITE |          |
| INGRESO ELECTRÓNICA        |                                    |          |

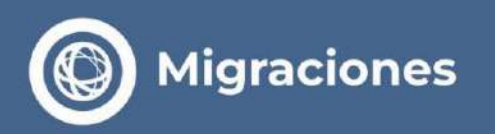

# > Complete the **electronic application form**.

Once confirmed it cannot be modified.

| Migraciones                                                                                                    |                                                                                                    | Ra.D.Ex                                                                                                    | Domicilio en el país que se encuentra (*)                               |                  |                                                                                                    |                                                                                                    |    |
|----------------------------------------------------------------------------------------------------|----------------------------------------------------------------------------------------------------|----------------------------------------------------------------------------------------------------|-------------------------------------------------------------------------|------------------|----------------------------------------------------------------------------------------------------|----------------------------------------------------------------------------------------------------|----|
| OULO DE PAGOS                                                                                                    |                                                                                                    |                                                                                                    | Informe su domicilio en su país actual de residencia (país en el cual s | se encuentra ac  | tualmente)                                                                                                    |                                                                                                    |    |
| icio / Hasvo permites                                                                                                    |                                                                                                    |                                                                                                    | Ingrase texto                                                           |                  |                                                                                                    |                                                                                                    | 1  |
| po Documento (*)                                                                                                    | Número Documento (*)                                                                                                    | Pais Emisor del Documento (*)                                                                                                    |                                                                         |                  |                                                                                                    |                                                                                                    |    |
| - Seleccionar - 🗸                                                                                                    | 60000000                                                                                                    | Seleccionar                                                                                                    |                                                                         |                  |                                                                                                    |                                                                                                    |    |
| icumento con el cual ingresaria a la<br>gentina. (CEDULA DE IDENTIDAD<br>Ri para países del Mercocur)                                     |                                                                                                    | El listado abarca Estados, provincias y territorios. No refisia la posición de la<br>República Argentina respecto al estatus de un país o una región                                                                 | Domicilio en Argentina                                                  |                  |                                                                                                    |                                                                                                    |    |
| imer Apellida (*)                                                                                                    |                                                                                                    | Otros Apellidos                                                                                                    | Informe su domícilio durante su estadia en la República Argentina       |                  |                                                                                                    |                                                                                                    |    |
| spallido                                                                                                    |                                                                                                    | Applido                                                                                                    | Provincia (*)                                                           | I consticted - M | unicipin (*)                                                                                                    |                                                                                                    |    |
| rimer Nombre (*)                                                                                                    |                                                                                                    | Otros Nombres                                                                                                    | Provincia ( )                                                           | Elocalidad - M   | discipio ( )                                                                                                    |                                                                                                    | -  |
| Nombre                                                                                                    |                                                                                                    | Northes                                                                                                    | Seleccionar                                                             | Seleccionar      | 164 C                                                                                                    |                                                                                                    | ~  |
|                                                                                                    |                                                                                                    |                                                                                                    |                                                                         |                  |                                                                                                    |                                                                                                    |    |
| cha de nacimiento (dd/mm/aaa                                                                                                    | ia) (*)                                                                                                    | Genero (*)                                                                                                    | Calle (*)                                                               | Número           |                                                                                                    |                                                                                                    |    |
| pominyaasa)                                                                                                    |                                                                                                    | - seleccionar -                                                                                                    | Calle                                                                   | Nomero           |                                                                                                    |                                                                                                    |    |
| tudies (*)                                                                                                    |                                                                                                    | Profesion (*)                                                                                                    |                                                                         | Transing of      |                                                                                                    |                                                                                                    | _  |
| - Seleccionar                                                                                                    | v                                                                                                    | - Selectionar 🗸                                                                                                    |                                                                         |                  | A CONTRACTOR OF A CONTRACTOR OF A CONTRACTOR O | and the second second se |    |
|                                                                                                    |                                                                                                    |                                                                                                    | Piso (máximo 4 caracteres)                                              | Departament      | o (máximo 4 cara                                                                                                    | cteres)                                                                                                    |    |
| itado Civil (*)                                                                                                    |                                                                                                    | 7                                                                                                    | Piso                                                                    | Departament      | a                                                                                                    |                                                                                                    |    |
| - seleccionar -                                                                                                    | •                                                                                                    |                                                                                                    |                                                                         |                  |                                                                                                    |                                                                                                    |    |
|                                                                                                    |                                                                                                    |                                                                                                    | Código Postal                                                           | Teléfono (cod    | pais - cod. área -                                                                                                    | número teléfono) (solo númer                                                                                                    | 10 |
|                                                                                                    |                                                                                                    |                                                                                                    |                                                                         | Carl Date        | Carl Auro                                                                                                    |                                                                                                    | -  |
| Pais nacimiento / Nacionalidad                                                                                                    | rise a tarritorior. No collain is not                                                                                                    | iche da la Beniblica Acceptica menerio al ortatue de un païs o cura                                                                                                    | Logigo Possai                                                           | Log. Mars        | LDD. Area                                                                                                    | Numero                                                                                                    |    |
| egión                                                                                                    | istan y territorion. No reneja ta por                                                                                                    | actor de la republica regentatia respecto a opercei de originale para e origi                                                                                                    |                                                                         |                  |                                                                                                    |                                                                                                    |    |
| ais nacimiento (*)                                                                                                    |                                                                                                    | Nacionalidad (*)                                                                                                    |                                                                         |                  |                                                                                                    |                                                                                                    |    |
| Salaccionar                                                                                                    | ~                                                                                                    | - Ssleccionar -                                                                                                    |                                                                         |                  |                                                                                                    |                                                                                                    |    |
|                                                                                                    |                                                                                                    |                                                                                                    |                                                                         |                  |                                                                                                    |                                                                                                    |    |
|                                                                                                    |                                                                                                    |                                                                                                    | * DATOS OBLIGATORIOS                                                    |                  |                                                                                                    |                                                                                                    |    |
| Jomicilio Electrônico                                                                                                    |                                                                                                    |                                                                                                    |                                                                         |                  |                                                                                                    |                                                                                                    |    |
| nforme aquí el correo electróni<br>recuerde que el mismo será su u<br>seriódicamente para mantener a<br>in caso de menores, el correo ele | ico al que le flegará su Tramitac<br>suario y domicílio electrónico al c<br>ectivo su trámite, de conformidad a<br>retrónico a cargar podrá ser el mis | ión de Ingreso autorizada por la Dirección Nacional de Migraciones,<br>ual se cursarán TODAS las notificaciones necesarias. Deberá consultarle<br>a los terminos y condiciones.<br>mo que el del adulto responsable. | Acepto los términos y condiciones (Leer)                                |                  |                                                                                                    |                                                                                                    |    |
| mail (*)                                                                                                    |                                                                                                    | Confirmat E-mail (*)                                                                                                    | CONTINUAR                                                               |                  |                                                                                                    |                                                                                                    |    |
| where we want the second state of the second                                                                                              |                                                                                                    | siaminindializzatio com                                                                                                    |                                                                         |                  |                                                                                                    |                                                                                                    |    |

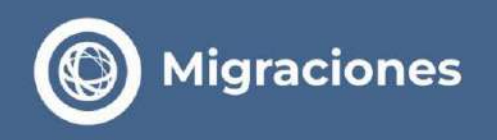

> Validate the sticker previously assigned to you on the Payment Platform.

|               | ligraciones                       |  |
|---------------|-----------------------------------|--|
| MÓDULO DE P   | Acos                              |  |
| Inicio / Nuev | permiso ingreso / Volver          |  |
|               | <section-header></section-header> |  |
|               | 179990137                         |  |
|               |                                   |  |

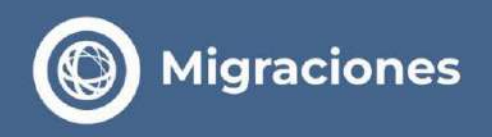

Select the **type of application** you wish to apply for and the **Consulate** closest to your current place of residence.

| Sticker valido |      |
|----------------|------|
|                |      |
| Criterio       | 2011 |
| Seleccionar    | ~    |
|                |      |

Seleccione el Consulado Argentino más cercano a su domicilio actual. El mismo verificará su solicitud y, de ser necesario, le brindará asistencia y orientación personalizada durante el resto del trámite

-- Seleccionar --

×

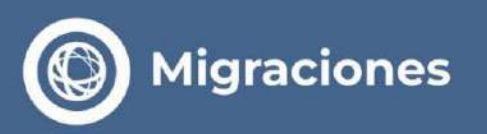

# **Types of Request**

## > Transitional Category

- Technicians: Provision 1170/2010 I Persons who perform paid or unpaid tasks in the scientific, professional, technical, religious or artistic fields.
- Businessman: Provision 1171/2010 I Persons who carry out business, commercial or economic transactions, for self-employed or with participation in companies or legal entities.
- Fairs: Provision 2692/2011 | Persons who conduct business, commercial or economic transactions and participate in exhibitions or fairs.
- **Digital nomad:** Provision 758/2022 I Nationals of countries that do not require a tourist visa to enter the country. National Territory, and provide services remotely through the use of computer, telecommunications, or similar means, to individuals or legal entities domiciled abroad.

• Student: Individuals participating in educational activities, academic activities, cultural exchange activities, student exchange activities, or volunteering activities, training internships, or as scholarship recipients of national public organizations or educational institutions. National, public, or private institutions officially recognized; or in any other activity related to the learning of knowledge and skills

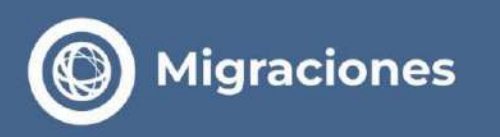

LA PAZ

×

\*

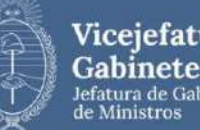

Vicejefatura de Gabinete del Interior Jefatura de Gabinete

Select the Application Type you wish to apply for:

### For work

#### •Provision 1170/2010 Technicians | Professionals | Artists | Athletes and Religious

•Provision 1171/2010

Businessman •

**Provision 2692/2011** Fairs

• Provision 758/2022 **Digital Nomad** 

#### By study

 Includes the categories of students and amateur athletes - non-professional

#### Important:

Remember that depending on the type of admission application you select, the system will request validation of the applicant number that confirms your admission or the registration number of the educational institution where you will be studying, as applicable.

| Tipo Solicitud |  |  |
|----------------|--|--|
| ESTUDIOS       |  |  |

TRANSITORIA - para información sobre requisitos ingresar a Más Información

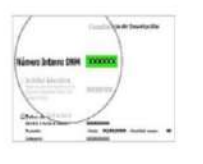

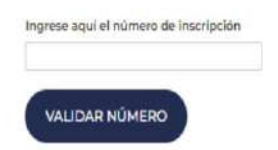

#### CONSULADO

Seleccione el Consulado Argentino más cercano a su domicilio actual. El mismo verificará su solicitud y, de ser necesario, le brindará asistencia y orientación personalizada durante el resto del trámite

-- Seleccionar --

| ACTIVIDADES CULTURALES Y DEPORTIVAS AMATEUR - Disposición Nº XXX/2024. | ~ |
|------------------------------------------------------------------------|---|
| Más información                                                        |   |
| Nro Requierente                                                        |   |
| 0000000                                                                |   |
| VALIDAR REQUIRENTE                                                     |   |
|                                                                        |   |

Seleccione el Consulado Argentino más cercano a su domicilio actual. El mismo verificará su solicitud y, de ser necesario, le brindará asistencia y orientación personalizada durante el resto del trámite

|  | ~ |
|--|---|
|  |   |

El Consulado Argentino en DIRECCION CONSULADO: CALLE ASPIAZU 475 - A, ZONA SOPOCACHI, LA PAZ, TELEFONO CONSULADO: +591 2 242 2175, CORREO CONSULADO: cgpaz\_tie@mrecic.gov.ar queda a su diposición para cualquier duda, problema o consulta que usted tenga durante la presente tramitación. Podrá contactarse por correo electrónico, teléfono, o personalmente de ser necesario

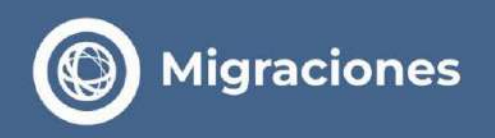

> Once the application has finished uploading, select **Finalize Order**.

| MÓDULO DE PAGOS                                                                    |                                                                |
|------------------------------------------------------------------------------------|----------------------------------------------------------------|
| Inicio / Pagos                                                                     | CERRAR SESIO                                                   |
| SOLICITAR NUEVA TRAMITACIÓN DE<br>INGRESO ELECTRÓNICA<br>FINALIZAR ORDEN<br>VOLVER | SOLICITUDES EN LA ORDEN DE TRAMITE<br>APELLIDOS:<br>NOMBRES: ( |

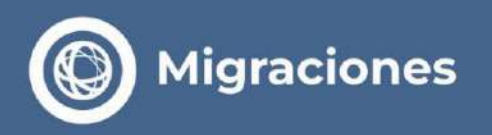

> A legend will be displayed indicating that **Step 1 is complete.** 

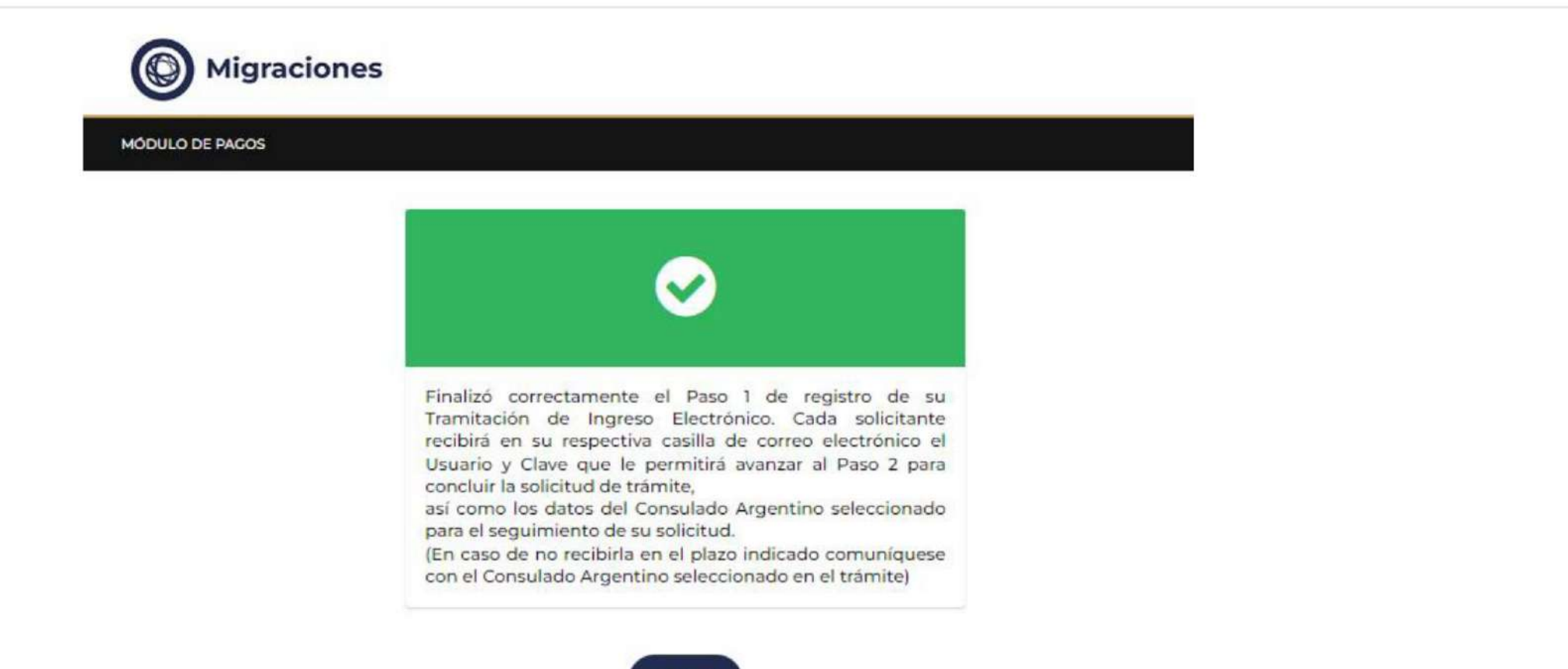

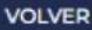

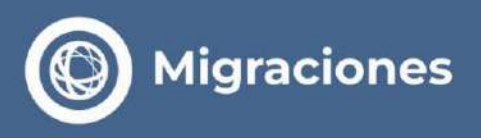

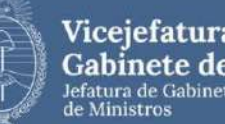

> You will receive a Credential via email that will allow you to access Step 2. To log in, you must use the assigned username and password.

Complete information on the selected Consulate will also be provided.

#### Tramite Web no-reply <noreply.tramiteweb.rest3@migraciones.gov.ar>

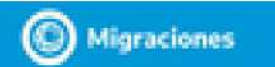

#### Credencial Tramitación de Ingreso Electrónica - TIE24H

Usted ha completado anialactoriamente el primer paso de su ablicitad de Tranitación de Ingreso Electrónica 24 H.

Uleaseric:

Cinyr: 27959734

Para completar la solicitud, ingresse en el siguiente enlace con las credenciales equilabrandes y signles instrucciones.

Le recordamos que, para completar el segundo paso de la tramitación, debená ponense en contacto con el Cionaulado Argentino. unteccionado a fin de efectuar el pago de la taxa consular correspondiente.

DATOS CONSULADO

- 1 SECCIÓN CONSULAR: CONSULADO GENERAL SIDNEY
- · 2-DRECCIÓN CONSULADO: LEVEL 20, 44 MARKET ST., SYDNEY NSW, 2000
- 3 TELÉFONO CONSULADO: +61 02/9262/2903
- 4.- CORRED CONSULADO: caldo deformacio.cov.ar
- 5-BANCO: COMMONWEALTH BANK OF AUSTRALIA.
- F R-BUCURSAL:
- T BOMOLIO: 201 SUSSEX STREET, FLOOR 27, SYDENY, NSW, 2000
- B-TPO DE CUENTA CUENTA CORRENTE
- 9.- NUMERO DE CUENTA BEL 062-005
- 10.- DEMONINACIÓN CUENTA: CONSULATE GENERAL OF THE ARCENTINE REPUBLIC
- 11 MONEDA: AUD
- + 12- CLAVE TRANSFERENCIA DOMESTICA
- 13-BO SWET: OTBAAUSS
- 14.- IDAR: 15-FORMA PAGO ADICIONAL:
- 15-INSTRUCCIONES ADICIONALER.

Iniciae Sealthn

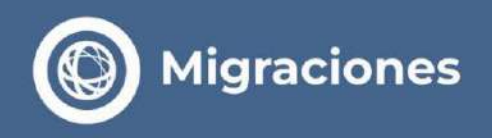

**So to step 2** with the **email** and **password** associated with your Credential.

| Migrae            | iones                                                                                                    |                              |
|-------------------|----------------------------------------------------------------------------------------------------|------------------------------|
| PRECARGA DE RESID | INCIA                                                                                                    |                              |
|                   | Mail                                                                                                    |                              |
|                   | Credencial                                                                                                    |                              |
|                   | No soy un robot                                                                                                    |                              |
|                   | INGRESAR Recuperar credenciales                                                                                                    |                              |
|                   | El usuario y contraseña necesarios para acceder deberán obtenerse a través<br>inicio de trámite que resulta el Primer paso para acceder a una radicación.<br>Recuerde que los accesos llegarán a su correo electrónico una vez registrados | del módulo de<br>i los pagos |

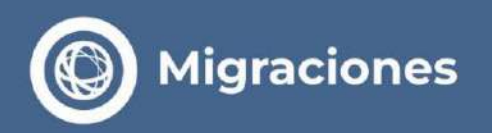

**Attach the** required documentation in each box.

| Adjuntar aquí foto del rostro del solicitante. Debe ser una foto<br>formal, ya que integrará un documento público. El fondo debe ser<br>blanco, la cara debe verse claramente, sin sombreo, sin anteojos.<br>Debe ser una imagen tornada al momento de la carga del trámite,<br>y no una imagen de otra foto (jpg) |                                                                                       |
|----------------------------------------------------------------------------------------------------|---------------------------------------------------------------------------------------|
| ARRASTRE LA IMAGEN O HAGA CLICK AQUÍ                                                                                                    |                                                                                       |
| Adjunte aquí la foto de la 1º hoja de su pasaporte, o de ambos lados si s<br>adjuntar anverso y reverso)(DPG)<br>En la foto debe figurar la imagen completa. Debe poder leerse todos k                                                                                                    | a documento de identidad tiene formato tarjeta.(Recuerde<br>15 datos y verse la foto. |
| ARRASTRE LA IMAGEN O HAGA CLICK AQUÍ                                                                                                    | ARRASTRE LA IMAGEN O HAGA CLICK AQUÍ                                                  |
| Adjuntar aqui la nota de solicitud firmada por el interesado,<br>indicando sus datos personales y actividad laborales que va a<br>desarrollar.<br>Se permite una foto (JPG) o un archivo en formato PDF<br>ARRASTRE EL ARCHIVO O HAGA CLICK AQUÍ                                                                   |                                                                                       |
| Adjunte aquí Certificado de Antecedentes (mayores de 16 años con<br>permanencia de 6 meses o más), o, Autorización para Menores,<br>según corresponda.<br>Se permite una foto (3PG) o un archivo en formato PDF<br>ARRASTRE EL ARCHIVO O HAGA CLICK AQUÍ                                                           |                                                                                       |
| 1                                                                                                    |                                                                                       |
| CONTINUAR                                                                                                    |                                                                                       |

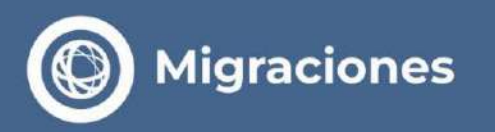

**Complete the loading** of Step 2.

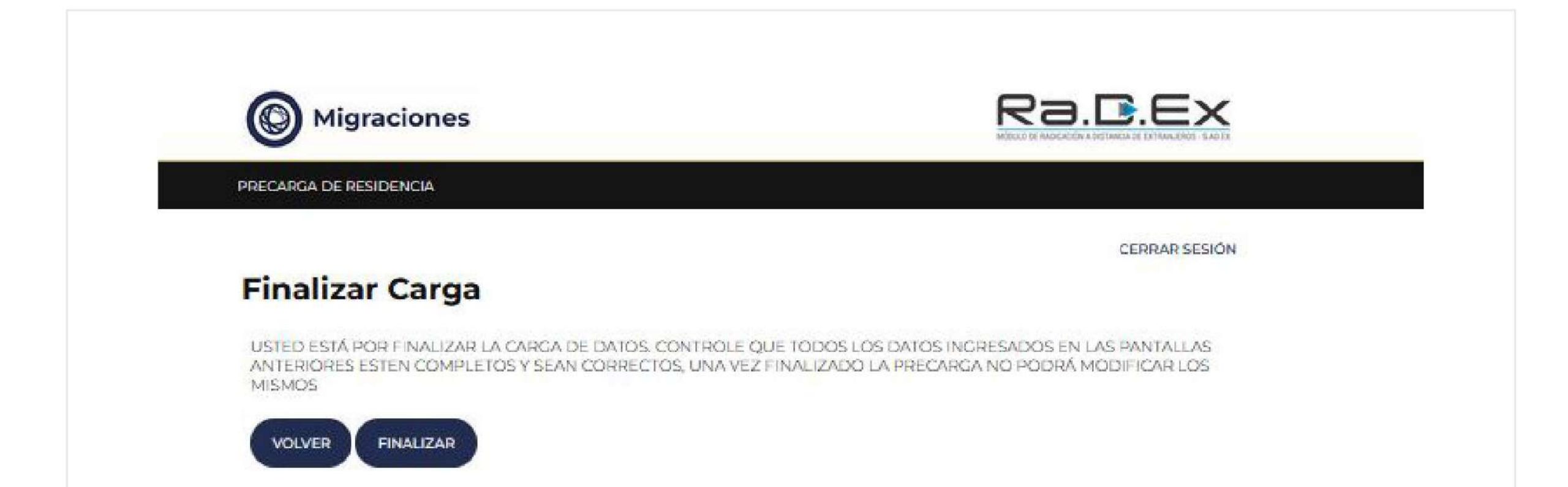

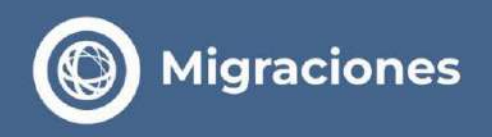

> A legend will be displayed indicating that the transaction has been successfully registered.

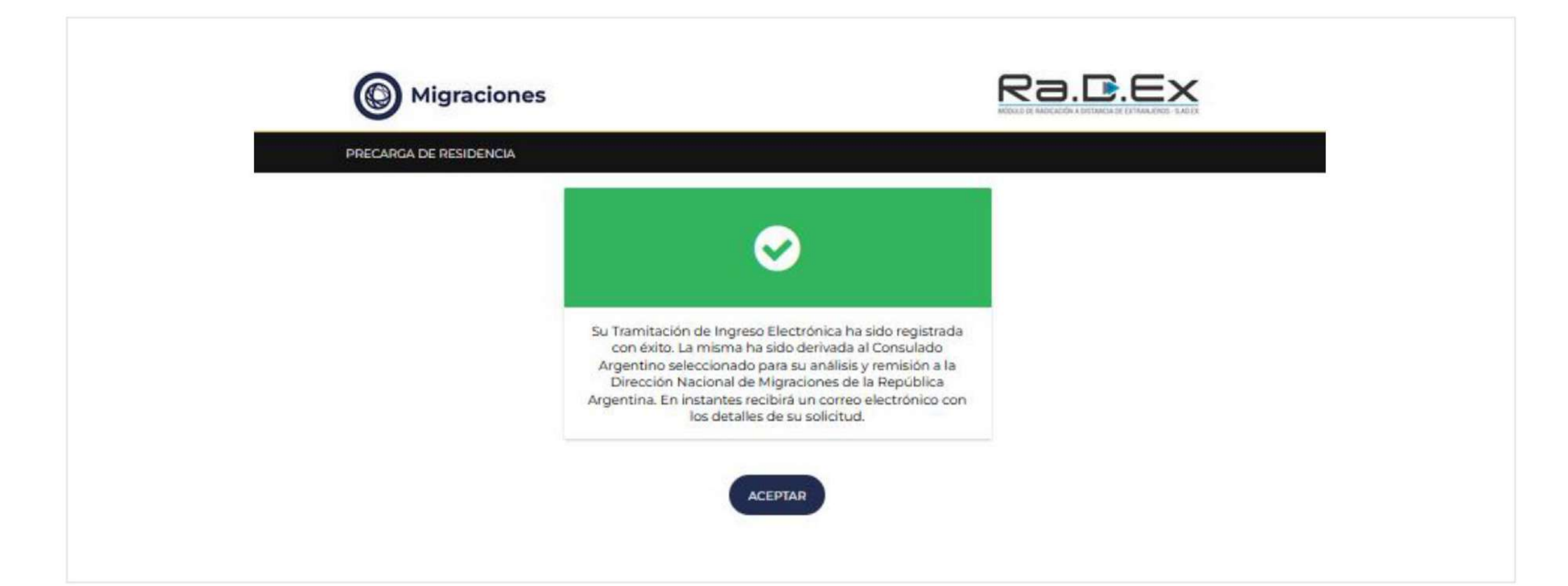

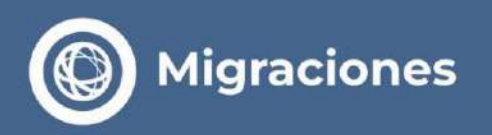

Payment of **Consular Fees** and **Resolution** of the Application.

- Upon completion of Step 2, you will receive an email with the complete details of the selected Consulate.
- You must contact the Consulate via email in order to pay the consular fee. corresponding.

- Once the consular fee has been paid, within 10 business days, you will receive an email with the result of your request.
- If approved, you will receive the Provision authorizing your entry and a TIE 24H Certificate, which you must present upon entering the Argentine Republic.

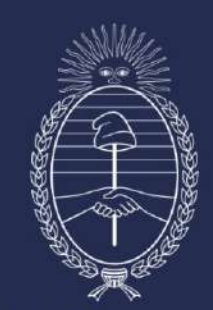